## Wordpress.org - Blog Hop Cheat Sheet

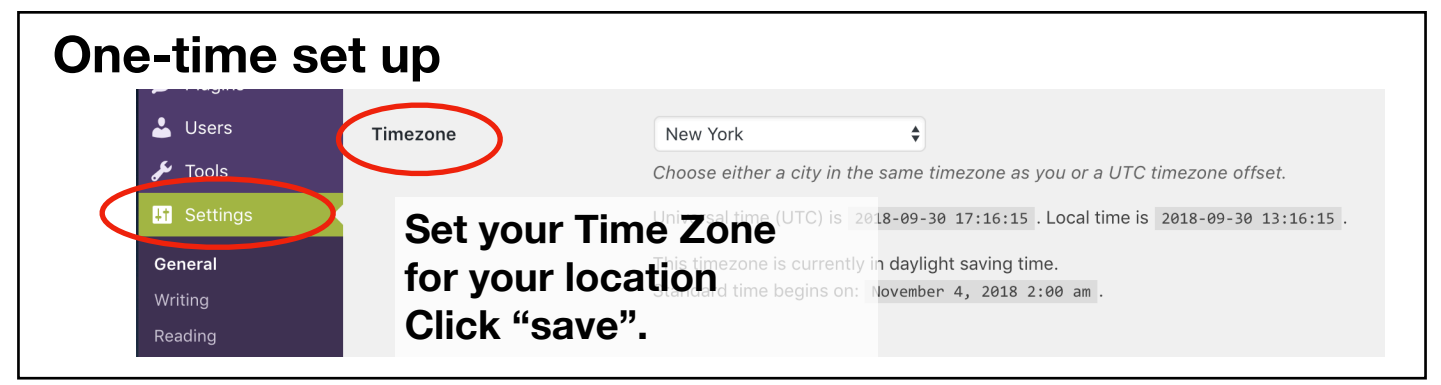

| Ad New Post Publish Publish Prmalink: https://www.craftystampin.com/test-blog-hop-post/ Edit Save Dra      | Screen Options V Help V       |
|----------------------------------------------------------------------------------------------------|-------------------------------|
| est blog hop post Publish rmalink: https://www.craftystampin.com/test-blog-hop-post/ Edit Save Dra         | A Draviou                     |
| ermalink: https://www.craftystampin.com/test-blog-hop-post/ Edit Save Dra                                  | oft                           |
| Status                                                                                                    | Preview                       |
| J Add Media 🛛 🔛 Add FooGallery 📰 💷 💷 Insert pricing table 🖉 YouTube 🛛 Insert Download 📿 Add Slider 🔰 State | s: Draft <u>Edit</u>          |
| Visual Text                                                                                                | lity: Public <u>Edit</u>      |
| ie 💌 Edit 👻 View 💌 Insert 👻 Format 💌 Tools 💌 Table 💌                                                       | sh immediately                |
| 'aragraph ▼ B I 46 ⊞ ▼ ⊟ ▼ Ξ Ξ 🖉 🛠 か      - 45 Ⅲ ▼ 🗊 🐔 🔀      10-Oct %                                     |                               |
| Georgia 🔻 16px 🔻 🐺 🛱 🖉 Ω 🔤 <u>Α</u> 🛪 🎟 🕶 🕲 ¶ 🛛                                                            | ancel                         |
| Create new next and enter Deat Title                                                                       | cize: Twitter: @CraftyStampin |
| Greate new post and enter Post Title.                                                                      | Crafty Stampin' Google+:      |
| Change the Publish Immediately to the Linda Cull                                                           | len <u>Edit Settings</u>      |
| Date/Time of the Blog Hop,                                                                                 | bility: Needs improvement     |
| BE SURE TO ADJUST FOR TIME ZONE                                                                            | Not available                 |
| VARIATIONS!!                                                                                               | rash Dublish                  |
| Click Publish                                                                                              | Publish                       |

| Step 2                                                                                           | Edit Post       Add New         Stamp It Group 2018 Halloween Blog Hop         Permalink: https://www.craftystampin.com/stamp-it-group-2018-halloween/ Edit Get Shortlink                                                                                                    |
|--------------------------------------------------------------------------------------------------|----------------------------------------------------------------------------------------------------|
|                                                                                                  | Image: Stamp lt Group 2018     Permalink: https://www.craftystampin.com/stamp-it-group-2018-halloween/   Edit Cancel OK Cancel OK Cancel Cancel OK Cancel Cancel Ca |
| You can copy the perr<br>Enter the Permalink into<br>DO NOT CHANGE YOU<br>You may update your po | nalink at the top of the page, or hit "Get Shortlink"<br>the inLinkz Blog Hop Sign Up on Tami's website.<br>R POST TITLE (it will change the permalink.)<br>ost contents.                                                                                                    |

## For Team Stamp It use ONLY